## QRコードが読み取れない場合

### 1.QRコードを読み取るためのアプリを最新版にする

※QRコードは(株)デンソーウェーブの登録商標です。

#### スマートフォンにダウンロードされている次のアプリを最新の状態にします。

후 AndroidシステムWebview

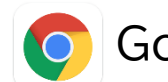

Google Chrome

### 【操作手順】

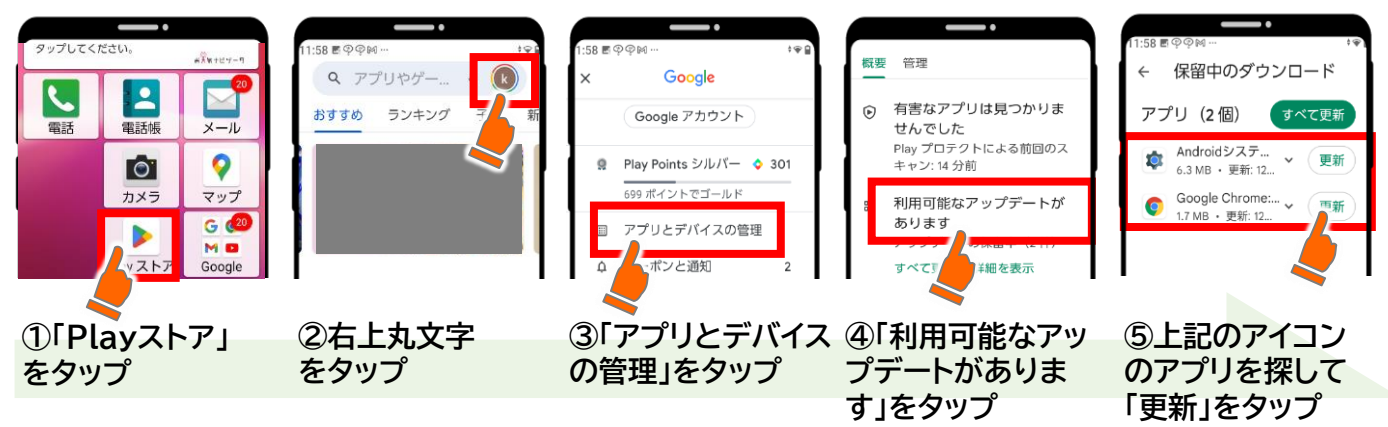

# 2.本体設定を変更する(BASIO・Galaxyの場合のみ)

お使いのスマートフォン端末が京セラ製「BASIO」シリーズ、サムスン製「Galaxy」シリーズの場合は端末 の設定変更が必要な場合があります。手順1を行ってもQRコードを読み取れない場合は以下の操作をお 試しください。

### 【BASIOシリーズの設定方法】

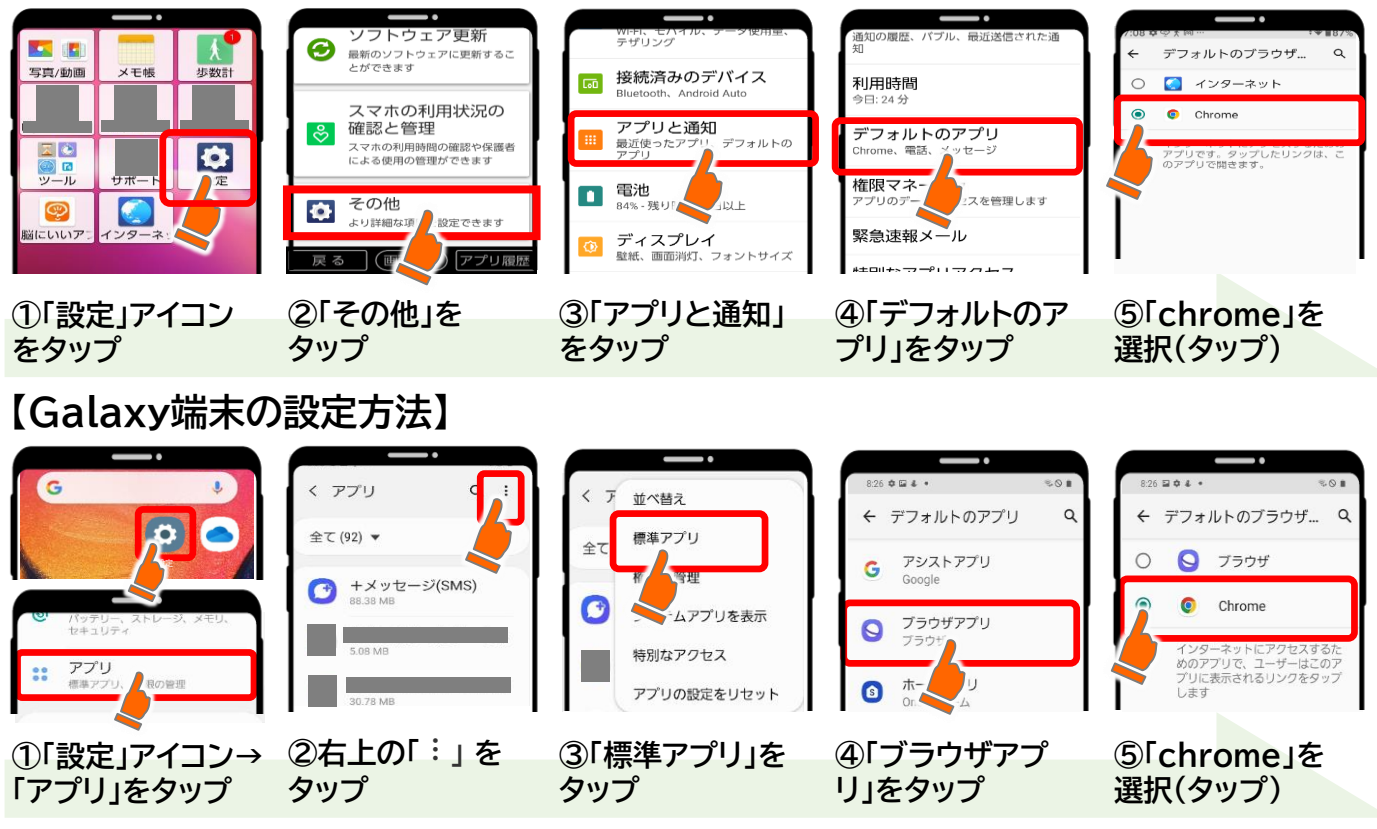

上記操作で改善しない場合は 脳にいいアプリサポートセンターへ

脳にいいアプリサポートセンターへ 電話:03-6732-8568(平日9時~18時)

\*\*\*\*\*\*\*\*\*\*\*\*\* 🔒 🕒